#### INSTRUKCJA SKŁADANIA DEKLARACJI ELEKTRONICZNEJ POZ

## Krok 1

Uruchom w przeglądarce internetowej stronę https://pacjent.gov.pl/

#### Krok 2

W prawym, górnym rogu strony kliknij przycisk "Zaloguj się"

| Image: Strona główna   Pacjent     x     +       ←     →     C* <ul> <li>pacjent.gov.pl</li> </ul> Image: Strona główna   Pacjent.gov.pl |                |            |                            |            |                        | \$                         | - | σ | ×<br>: |
|----------------------------------------------------------------------------------------------------|----------------|------------|----------------------------|------------|------------------------|----------------------------|---|---|--------|
| 👷 pacj                                                                                                    | ent.go         | v.pl       | Szukaj                     |            | Q                      | Zaloguj się                |   |   | -      |
| Serwis Mi                                                                                                    | nisterstwa Zdr | owia i NFZ |                            | Telefo     | oniczna Informacja Pac | cjenta: <b>800 190 590</b> |   |   |        |
| Aktual                                                                                                    | ności          | E-wizyta   | Internetowe Konto Pacjenta | Na ratunek | Profilaktyka           | Ochrona zdrowia            |   |   |        |

## Krok 3

Zaloguj się do systemu IKP (Internetowe Konto Pacjenta). Jeśli nie masz jeszcze takiego konta – załóż je.

## Krok 4

Kliknij zakładkę **"Moje konto"** widoczne w prawym,. górnym rogu strony, poniżej przycisku "Wyloguj się".

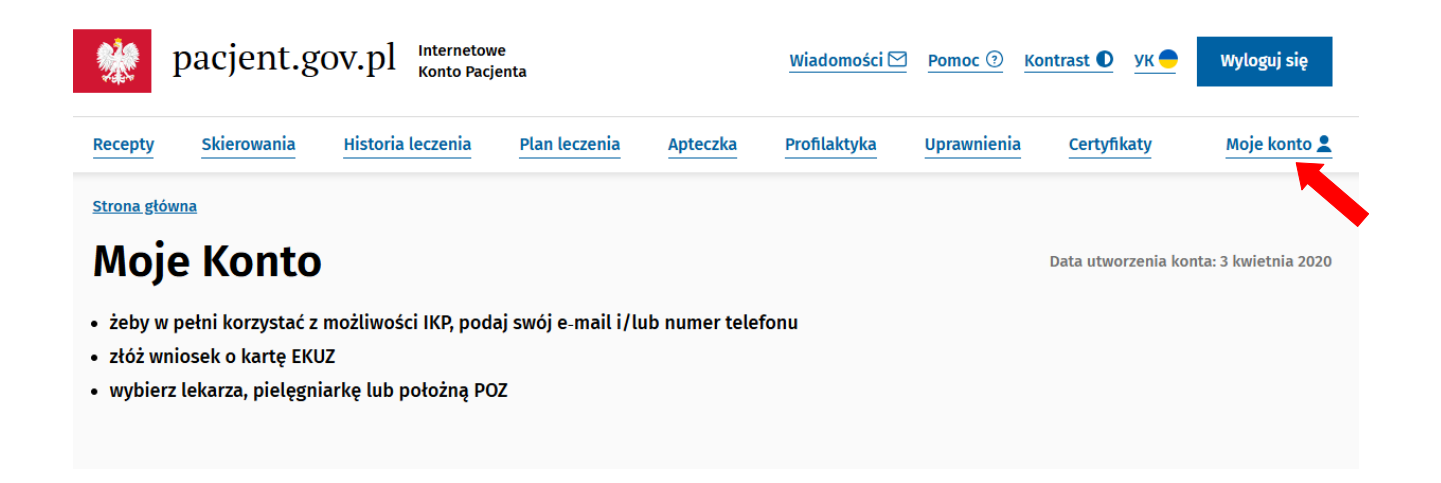

## Krok 5

Na stronie znajdujemy obszar **"Twoja podstawowa opieka Zdrowotna (POZ)"**. Pojawi się przed nami możliwość wypełnienia e-deklaracji. (*Jeśli mamy już przypisanego lekarza i pielęgniarkę, na stronie będą widoczne dana aktualnie wybranych specjalistów*).

Najpierw wybieramy lekarza POZ klikając **"Wypełnij deklarację"**. W ten sam sposób wybierzemy potem pielęgniarkę środowiskową oraz w przypadku kobiet położną.

## Twoja Podstawowa Opieka Zdrowotna (POZ)

| korzystać z podstawowej opieki zdrowotnej finansowanej ze środków publicznych w ramach umowy z<br>onać wyboru lekarza, pielęgniarki i/lub położnej w wybranej placówce medycznej. Teraz możesz też to | NFZ, należy<br>zrobić online. |
|----------------------------------------------------------------------------------------------------|-------------------------------|
| Lekarz 🕧                                                                                                    |                               |
| Tala (Kalenia (Milana)) (CI7.32).                                                                                                    | Wypełnij deklarację           |
| Pielęgniarka 🕕                                                                                                    |                               |
| jedyne Salawenke<br>Ponetie pirippie Kup dizevowj opirii zitrestorij<br>ul. Zgrunta Donihilogo (FOR) 01-95 Herzawa                                                                                    |                               |
| Sets cholesia-dallaracji KSH7025                                                                                                    | Wypełnij deklarację           |

## Krok 6

Na wyświetlonej stronie najpierw sprawdzamy i uzupełniamy **swoje dane (imię i nazwisko, PESEL, adres).** 

W wyszukiwarce placówek medycznych wpisujemy dane właściwe dla przychodni

**CM Babka Medica**, czyli:

- Województwo: MAZOWIECKIE
- Miejscowość: Warszawa
- Ulica: Słomińskiego

W polu pod nagłówkiem **"Wybierz placówkę z listy"** pojawi nam się **"CM BABKA MEDICA SPÓŁKA Z OGRANICZONĄ ODPOWIEDZIALNOŚCIĄ"**. Na liście będą 3 wpisy dotyczące lekarza, pielęgniarki POZ oraz położnej środowiskowej. Najpierw wybieramy lekarza

| Numer telefonu   Adres e-     +48                                                                                                    | mail                                                               |                                       |   |                       |   |
|----------------------------------------------------------------------------------------------------|--------------------------------------------------------------------|---------------------------------------|---|-----------------------|---|
| Wybierz placówkę                                                                                                    |                                                                    |                                       |   |                       |   |
| Województwo *                                                                                                    |                                                                    | Miejscowość *                         |   | Ulica                 |   |
| MAZOWIECKIE                                                                                                    | CKIE 🗸 Warszawa - miasto gm. Wars                                  |                                       | ~ | Zygmunta Słomińskiego | ~ |
| Wybierz placówkę z listy *<br><b>CM BABKA MEDICA SPÓŁKA Z O</b><br>ZYGMUNTA SŁOMIŃSKIEGO 1975<br>CM BABKA MEDICA SPÓŁKA Z OG                          | <b>GRANICZONĄ O</b><br>17<br>RANICZONĄ ODP                         | OPOWIEDZIALNOŚ<br>OWIEDZIALNOŚCIĄ     |   |                       |   |
| CM BABKA MEDICA SPÓŁKA Z O<br>ODPOWIEDZIALNOŚCIĄ (PORAD<br>ZYGMUNTA SŁOMIŃSKIEGO 19 / S<br>CM BABKA MEDICA SPÓŁKA Z OG<br>(PORADNIA LEKARZA RODZINNEC | <b>GRANICZONĄ<br/>NIA LEKARZA RO</b><br>117<br>RANICZONĄ ODP<br>O) | D <b>DZINNEGO)</b><br>OWIEDZIALNOŚCIĄ |   |                       |   |
| CM BABKA MEDICA SPÓŁKA Z O<br>ODPOWIEDZIALNOŚCIĄ (PORAD<br>RODZINNEJ)<br>ZYGMUNTA SŁOMIŃSKIEGO 1975                                                   | GRANICZONĄ<br>NIA POŁOŻNEJ Ś<br>17                                 | RODOWISKOWO-                          |   |                       |   |

## Krok 7

Z listy pod nagłówkiem "Lekarz", która znajduje się poniżej listy placówek, wybieramy:

## W przypadku pacjentów dorosłych:

- Lekarz Agnieszka Anna Przybek
- Lekarz Barbara Wojdat
- Lekarz Urszula Maria Krawczyk

## W przypadku dzieci:

• Lekarz Agnieszka Anna Przybek

# Wybierz lekarza, pielęgniarkę lub położną

## Lekarz

#### Wybierz z listy\*

| 1                                                                  | ^ |
|--------------------------------------------------------------------|---|
| Agnieszka Anna Przybek<br>Specjalizacja: Medycyna rodzinna         |   |
| Numer PWZ: 2555168                                                 |   |
| Specjalizacja: Choroby wewnętrzne<br>Numer PWZ: 2608915            |   |
| <b>Urszula Maria Krawczyk</b><br>Specjalizacja: Choroby wewnętrzne |   |
| Numer PWZ: 2310976                                                 | * |

## Krok 8

Następnie w ten sam sposób co w kroku 6 i 7, wybieramy pielęgniarkę podstawowej opieki zdrowotnej oraz położną środowiskowo-rodzinną

## Pacjenci dorośli/dzieci:

- Pielęgniarka mgr Justyna Salawerska
- Położna mgr Beata Bogumiła Kołazińska

#### Krok 9

Po wypełnieniu wszystkich pól (lekarz, pielęgniarka), klikamy po prawej stronie **"Podpisz e-deklarację"** 

Deklaracja zostanie podpisana za pomocą Profilu Zaufanego lub podpisu kwalifikowanego.

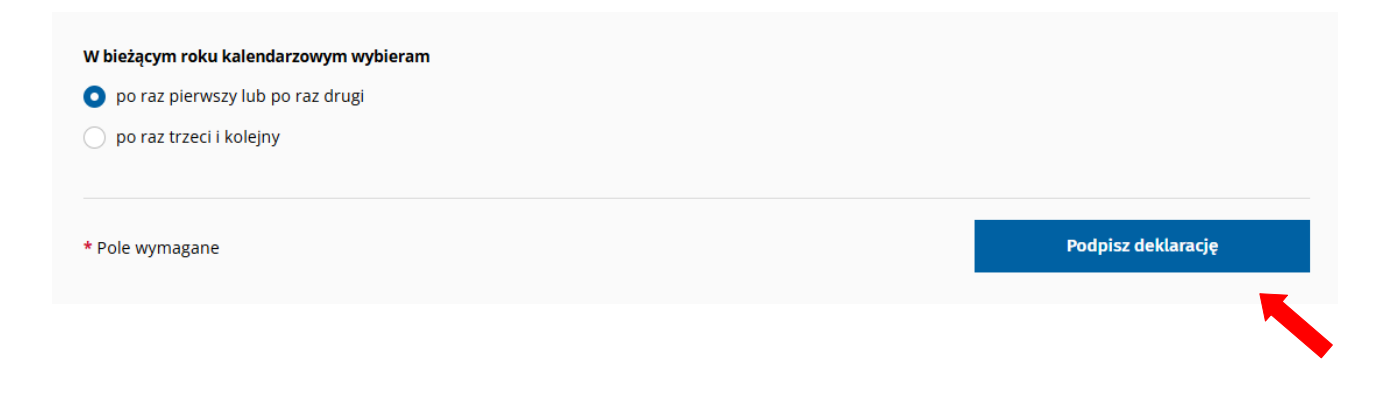

## Gotowe!